# 通过CLI在交换机上配置专用VLAN成员设置

# 简介

虚拟局域网(VLAN)允许您将局域网(LAN)逻辑分段到不同的广播域。在敏感数据可以在网络上 广播的情况下,可以创建VLAN来通过将广播指定给特定VLAN来增强安全性。只有属于 VLAN的用户才能访问和操作该VLAN上的数据。VLAN还可以通过减少向不必要目的地发送广 播和组播的需求来增强性能。

**注意:**要了解如何通过基于Web的实用程序在交换机上配置VLAN设置,请单击<u>此处</u>。有关基于CLI的说明,请单<u>击此处</u>。

专用VLAN域由一对或多对VLAN组成。主VLAN组成域;每个VLAN对组成一个子域。一对中 的VLAN称为主VLAN和辅助VLAN。专用VLAN中的所有VLAN对具有相同的主VLAN。辅助 VLAN ID是区分一个子域与另一个子域的原因。

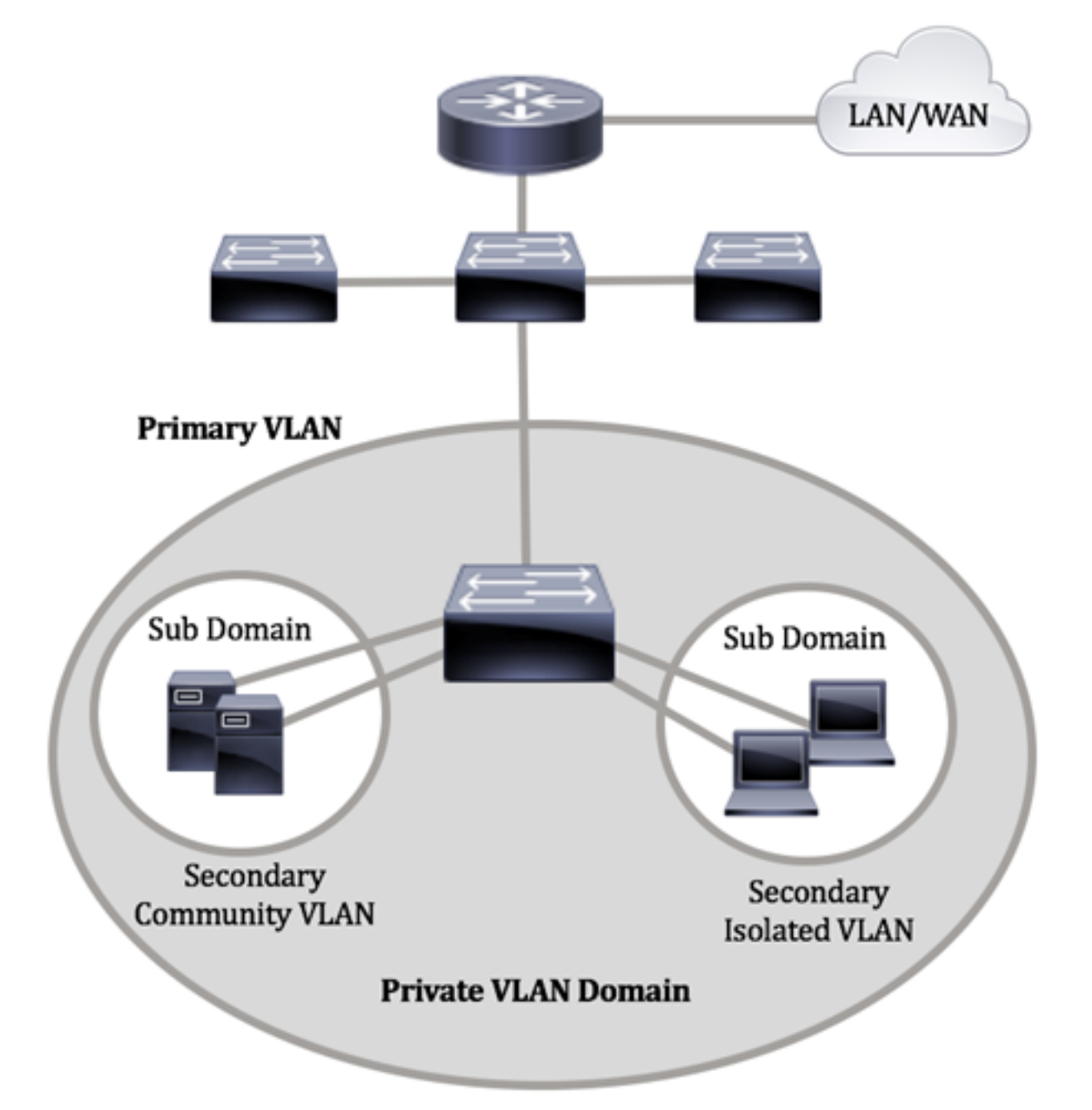

专用VLAN域只有一个主VLAN。专用VLAN域中的每个端口都是主VLAN的成员;主VLAN是整

个专用VLAN域。

辅助VLAN在同一专用VLAN域内的端口之间提供隔离。以下两种类型是主VLAN中的辅助 VLAN:

- •隔离VLAN 隔离VLAN中的端口无法在第2层级直接相互通信。
- 社区VLAN 社区VLAN中的端口可以相互通信,但无法与其他社区VLAN或第2层任何隔离VLAN中的端口通信。

在专用VLAN域中,有三个独立的端口标识。每个端口标识都有自己的一组唯一规则,这些规则规范了一个终端与同一专用VLAN域内的其他相连终端通信的能力。以下是三个端口标识:

- 混杂 混杂端口可以与同一专用VLAN的所有端口通信。这些端口连接服务器和路由器。
- 社区(主机) 社区端口可以定义同一第2层域中的一组端口。它们在第2层与其他社区和隔离端口隔离。这些端口连接主机端口。
- 隔离(主机) 隔离端口与同一专用VLAN中的其他隔离端口和社区端口具有完全的第 2层隔离。这些端口连接主机端口。

主机流量在隔离VLAN和社区VLAN上发送,而服务器和路由器流量在主VLAN上发送。

# 目标

专用VLAN在端口之间提供第2层隔离。这意味着在桥接流量级别,与IP路由不同,共享同一 广播域的端口无法相互通信。专用VLAN中的端口可以位于第2层网络的任何位置,这意味着 它们不必位于同一台交换机上。专用VLAN用于接收无标记或优先级标记的流量并传输无标记 流量。

本文提供有关如何在交换机上配置专用VLAN设置的说明。

**注意:**要使用交换机的基于Web的实用程序配置专用VLAN,请单击<u>此处</u>。

# 适用设备

- Sx300系列
- Sx350 系列
- SG350X 系列
- •Sx500系列
- Sx550X 系列

### 软件版本

- 1.4.7.06 Sx300、Sx500
- 2.2.8.04 Sx350、SG350X、Sx550X

# 通过CLI在交换机上配置专用VLAN设置

#### 创建专用主VLAN

步骤1.登录交换机控制台。默认用户名和密码为cisco/cisco。如果已配置新的用户名或密码 ,请改为输入凭证。

#### User Name:cisco Password:\*\*\*\*\*\*\*\*\*

**注意:**命令可能因交换机的确切型号而异。在本例中,SG350X交换机通过Telnet访问。 步骤2.在交换机的特权执行模式下,输入以下命令进入全局配置模式:

SG350X#configure

步骤3.在全局配置模式下,输入以下命令进入接口配置情景:

SG350X(config)#interface [vlan-id]

• vlan-id — 指定要配置的VLAN ID。

[SG350X#configure [SG350X(config)#interface vlan 2 SG350X(config-it)#

注意:在本例中,使用VLAN 2。

步骤4.在接口配置情景中,输入以下命令,将VLAN接口配置为主专用VLAN:

SG350X(config-if)#private-vlan primary

注意:默认情况下,交换机上未配置专用VLAN。

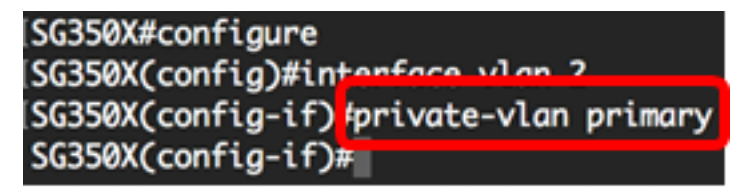

重要信息:在配置专用VLAN时,请务必记住以下指导原则:

- 如果VLAN中有一个专用VLAN端口,则无法更改VLAN类型。
- 如果VLAN类型与其他专用VLAN关联,则无法更改该VLAN类型。
- 删除VLAN时,VLAN类型不会作为VLAN的属性保留。

步骤5.(可选)要将VLAN恢复为其正常VLAN配置,请输入以下命令:

SG350X(config-if)#no private-vlan

步骤6.(可选)要返回交换机的特权执行模式,请输入以下命令:

SG350X(config-if)#end

SG350X#configure SG350X(config)#interface vlan 2 SG350X(config-if)#private-vlan primary SG350X(config-if)#end

步骤7.(可选)在交换机的特权执行模式下,输入以下命令,将配置的设置保存到启动配置文 件:

SG350X#copy running-config startup-config

[SG350X; copy running-config startup-config Overwrite file [startup-config].... (Y/N)[N] ?

第8步。(可选)出现"Overwrite file [startup-config]....."提示**后,**在键盘上按Y表示"Yes"或 **N表示**"No"。

[SG350X#copy running-config startup-config Overwrite file [startup-config].... (Y/N)[N] ?Y 16-May-2017 05:45:25 %COPY-I-FILECPY: Files Copy - source URL running-config destination URL flash://system/configuration/startup-config 16-May-2017 05:45:28 %COPY-N-TRAP: The copy operation was completed successfully SG350X#

您现在应该已通过CLI在交换机上成功创建主VLAN。

#### 创建辅助VLAN

步骤1.在交换机的特权执行模式下,输入以下命令进入全局配置模式:

SG350X#configure

步骤2.在全局配置模式下,输入以下命令进入接口配置情景:

SG350X(config)#interface [vlan-id]

[SG350X#configure [SG350X(config]#interface vlan 10 SG350X(config-if)#

注意:在本例中,使用VLAN 10。

步骤3.在接口配置情景中,输入以下命令,将VLAN接口配置为辅助专用VLAN:

SG350X(config-if)#private-vlan [community | isolated]

选项有:

• 社区 — 将VLAN指定为社区VLAN。

• isolated — 将VLAN指定为隔离VLAN。

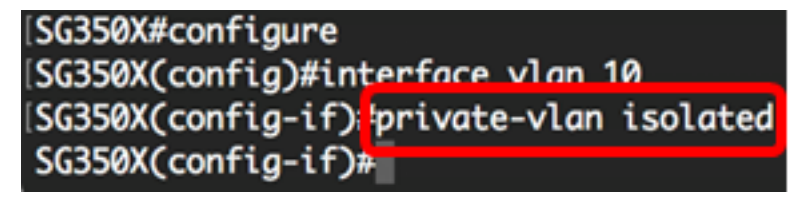

注意:在本例中,VLAN 10配置为隔离VLAN。

步骤4.(可选)重复步骤2和3,为专用VLAN配置其他辅助VLAN。

| SG350X#configure                                                                                                    |
|----------------------------------------------------------------------------------------------------|
| SG350X(config)#interface vlan 10                                                                                                    |
| SG350X(config-if)#private-vlan isolated                                                                                                    |
| SG350X(config-if)#exit                                                                                                    |
| SG350X(config)#interface vlan 20                                                                                                    |
| SG350X(config-if)#private-vlan community                                                                                                    |
| SG350X(config-if)#exit                                                                                                    |
| SG350X(config)#interface vlan 30                                                                                                    |
| SG350X(config-if)#private-vlan community                                                                                                    |
| SG350X(config)#interface vlan 20<br>SG350X(config-if)#private-vlan community<br>SG350X(config-if)#exit<br>SG350X(config)#interface vlan 30<br>SG350X(config-if)#private-vlan community |

注意:在本例中,VLAN 20和VLAN 30配置为社区VLAN。

步骤5.(可选)要将VLAN恢复为其正常VLAN配置,请输入以下命令:

SG350X(config-if)#no private-vlan

步骤6.(可选)要返回交换机的特权执行模式,请输入以下命令:

SG350X(config-if)#end

```
[SG350X#configure
[SG350X(config)#interface vlan 10
[SG350X(config-if)#private-vlan isolated
[SG350X(config-if)#exit
[SG350X(config)#interface vlan 20
[SG350X(config-if)#private-vlan community
[SG350X(config)#interface vlan 30
[SG350X(config)#interface vlan community
[SG350X(config-if)#private-vlan community
[SG350X(config-if)#private-vlan community
[SG350X(config-if)#end
[SG350X#]
```

您现在应该已通过CLI在交换机上成功创建辅助VLAN。

#### 将辅助VLAN与主专用VLAN关联

步骤1.在交换机的特权执行模式下,输入以下命令进入全局配置模式:

SG350X#configure

步骤2.输入以下命令,输入主VLAN的VLAN接口配置情景:

SG350X(config)#vlan [primary-vlan-id]

SG350X#configure SG350X(config);interface vlan 2 SG350X(config-ir)#

注意:在本例中,主VLAN是VLAN 2。

步骤3.要配置主VLAN和辅助VLAN之间的关联,请输入以下命令:

SG350X(config-if)#private-vlan association [add|remove] secondary-vlan-list

选项有:

- add secondary-vlan-list 要添加到主VLAN的辅助类型VLAN ID的列表。用逗号和空格 分隔非连续VLAN ID。使用连字符指定ID范围。这是默认操作。
- **remove** secondary-vlan-list 从主VLAN中删除关联的辅助类型VLAN ID列表。用逗号和 空格分隔非连续VLAN ID。使用连字符指定ID范围。

```
SG350X#configure
SG350X(config)#interface vlan 2
SG350X(config-if)#private-vlan association add 10,20,30
SG350X(config-if)#
```

注意:在本例中,辅助VLAN 10、20和30添加到主VLAN。

步骤4.要返回交换机的特权执行模式,请输入以下命令:

SG350X(config-if)#end

```
[SG350X#configure
[SG350X(config)#interface vlan 2
[SG350X(config-if)#private-vlan association add 10,20,30
[SG350X(config-if)#end
SG350X#
```

现在,您应该已通过CLI将辅助VLAN成功关联到交换机上的主专用VLAN。

#### 配置主专用VLAN和辅助专用VLAN的端口

步骤1.在交换机的特权执行模式下,输入以下命令进入全局配置模式:

SG350X#configure

步骤2.在全局配置模式下,输入以下命令进入接口配置情景:

SG350X(config)#interface [interface-id | range vlan vlan-range]

选项有:

- interface-id 指定要配置的接口ID。
- range vlan vlan-range 指定VLAN列表。用逗号和空格分隔非连续VLAN。使用连字符 指定VLAN范围。

SG350X#configure SG350X(config);interface\_ge1/0/10

注意:在本例中,输入接口ge1/0/10。

步骤3.在接口配置情景中,使用switchport mode命令配置VLAN成员模式。

SG350X(config-if-range)#switchport mode private-vlan [promiscuous | host]

• promiscuous — 指定专用VLAN混杂端口。如果使用此选项,请跳至<u>步骤5</u>。

• host — 指定专用VLAN主机端口。如果使用此选项,请跳至步骤6。

**注意:**在本例中,端口定义为混杂。

SG350X#configure SG350X(config)#interface\_ae1/0/10 SG350X(config-if #switchport mode private-vlan promiscuous SG350X(config-if)#

步骤4.(可选)要将端口或端口范围恢复为默认配置,请输入以下命令:

SG350X(config-if-range)#no switchport mode

<u>步骤5.</u>要配置混杂端口与专用VLAN的主VLAN和辅助VLAN的关联,请输入以下命令:

SG350X(config-if)#switchport private-vlan mapping [primary-vlanid] add [secondary-vlan-id]

选项有:

- primary-vlan-id 指定主VLAN的VLAN ID。
- secondary-vlan-id 指定辅助VLAN的VLAN ID。

注意:在本例中,混杂接口映射到主VLAN 2并添加到辅助VLAN 30。

[SG350X#configure [SG350X(config)#interface ge1/0/10 [SG350X(config-if)#switchport mode private-vlan promiscuous [SG350X(config-if)#switchport private-vlan mapping 2 add 30 SG350X(config-if)#

步骤6.要配置主机端口与专用VLAN的主VLAN和辅助VLAN的关联,请输入以下命令:

SG350X(config-if)#switchport private-vlan host-association [primary-vlan-id] [secondary-vlan-id]

选项有:

- primary-vlan-id 指定主VLAN的VLAN ID。
- secondary-vlan-id 指定辅助VLAN的VLAN ID。

注意:在本例中,主机接口范围40到45映射到主VLAN 2并添加到辅助VLAN 20。

```
SG350X(config)#interface ranae ae1/0/40-45
SG350X(config-if-range]#switchport mode private-vlan host
SG350X(config-if-range]#switchport private-vlan host-association 2 20
```

步骤7.要退出接口配置上下文,请输入以下命令:

SG350X(config-if-range)#exit

步骤8.(可选)重复步骤2至7以配置更多混杂和主机端口,并分配给相应的主专用VLAN和辅 助专用VLAN。

注意:在本例中,主机接口范围36到39映射到主VLAN 2并添加到辅助VLAN 10。

```
SG350X(config)#interface range ge1/0/40-45
SG350X(config-if-range)#switchport mode private-vlan host
SG350X(config-if-range)#switchport private-vlan host-association 2 20
SG350X(config-if-range)#exit
SG350X(config)#interface range ge1/0/36-39
SG350X(config-if-range)#switchport mode private-vlan host
SG350X(config-if-range)#switchport private-vlan host
SG350X(config-if-range)#switchport private-vlan host-association 2 10
```

步骤9.输入end命令返回特权执行模式:

SG350X(config-if)#end

```
SG350X(config-if-range)#exit
SG350X(config)#interface range ge1/0/36-39
SG350X(config-if-range)#switchport mode private-vlan host
SG350X(config-if-range)#switchport private-vlan host-association 2 10
SG350X(config-if-range)#end
SG350X#
```

步骤10.(可选)要验证交换机上已配置的专用VLAN,请输入以下命令:

| SG350X#show vlan private-vlan tag [vlan-id] | 0X#show vlan private-vlan tag [vl | an-id] |
|---------------------------------------------|-----------------------------------|--------|
|---------------------------------------------|-----------------------------------|--------|

| ISG350X(config-if-range)#end<br>[SG350) <mark>#</mark> show vlan private-vlan |                       |                |                                               |                                                    |  |  |  |
|-------------------------------------------------------------------------------|-----------------------|----------------|-----------------------------------------------|----------------------------------------------------|--|--|--|
|                                                                               | Primary               | Secondary      | Туре                                          | Ports                                              |  |  |  |
| -                                                                             | 2<br>2<br>2<br>2<br>2 | 10<br>20<br>30 | primary<br>isolated<br>community<br>community | gi1/0/10<br>gi1/0/36-39<br>gi1/0/40-45<br>gi1/0/10 |  |  |  |
| S                                                                             | SG350X#               |                |                                               |                                                    |  |  |  |

步骤11.(可选)在交换机的特权执行模式下,输入以下命令,将配置的设置保存到启动配置 文件:

SG350X#copy running-config startup-config

SG350X copy running-config startup-config Overwrite file [startup-config].... (Y/N)[N] ?

第12步。(可选)出现"Overwrite file [startup-config]....."提示**后,**在键盘上按Y表示"Yes"或 **N表示**"No"。

[SG350X#copy running-config startup-config Overwrite file [startup-config].... (Y/N)[N] ?? 16-May-2017 05:45:25 %COPY-I-FILECPY: Files Copy - source URL running-config destination URL flash://system/configuration/startup-config 16-May-2017 05:45:28 %COPY-N-TRAP: The copy operation was completed successfully

SG350X#

现在,您应该已通过CLI成功配置主机和混杂端口与交换机上的主专用VLAN和辅助专用 VLAN的关联。